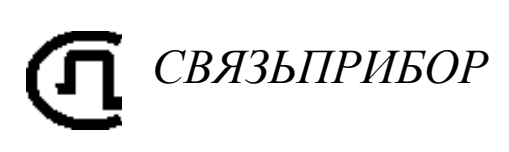

КАБЕЛЬНЫЙ ПРИБОР IRK-PRO ALFA CABLEMETER опция ГЕО

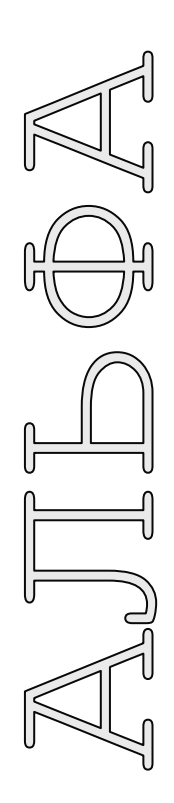

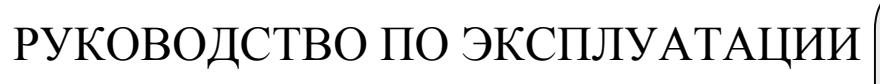

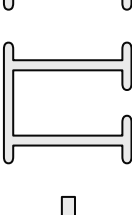

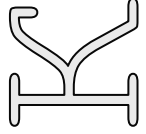

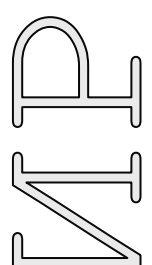

K1213 USB

ТВЕРЬ

# оглавление

| ОБЩИЕ СВЕДЕНИЯ                                                | 3 |
|---------------------------------------------------------------|---|
| Назначение и функциональные возможности                       | 3 |
| Условия эксплуатации                                          | 3 |
| Сертификаты                                                   | 3 |
| ИЗМЕРЕНИЯ ПОГОННОГО СОПРОТИВЛЕНИЯ ЖИЛЫ                        | 4 |
| ИЗМЕРЕНИЕ ПОГОННОГО СОПРОТИВЛЕНИЯ БРОНИ                       | 6 |
| Схема подключения                                             | 6 |
| Измерение погонного сопротивления брони геофизического кабеля | 7 |
| Эталон                                                        | 8 |
| Контроль износа брони геофизического кабеля                   | 9 |

### ОБЩИЕ СВЕДЕНИЯ

# НАЗНАЧЕНИЕ И ФУНКЦИОНАЛЬНЫЕ ВОЗМОЖНОСТИ

Опция ГЕО предназначена для:

- измерения погонного сопротивления жилы геофизического кабеля при сдачеприемке кабеля и в процессе эксплуатации
- измерения сопротивления брони геофизического кабеля при сдаче-приемке кабеля
- контроля износа брони геофизического кабеля по электрическому сопротивлению
- оценка коэффициента затухания кабеля
- оценка волнового сопротивления кабеля

### УСЛОВИЯ ЭКСПЛУАТАЦИИ

Температура окружающей среды Относительная влажность воздуха Атмосферное давление от -20 до +50° С до 90% при 30° С от 86 до 106 кПа

## СЕРТИФИКАТЫ

Государственный реестр № 17719-07. Сертификат об утверждении типа средств измерений RU.C.34.001.А №27301.

# ИЗМЕРЕНИЯ ПОГОННОГО СОПРОТИВЛЕНИЯ ЖИЛЫ

Подключение к кабелю

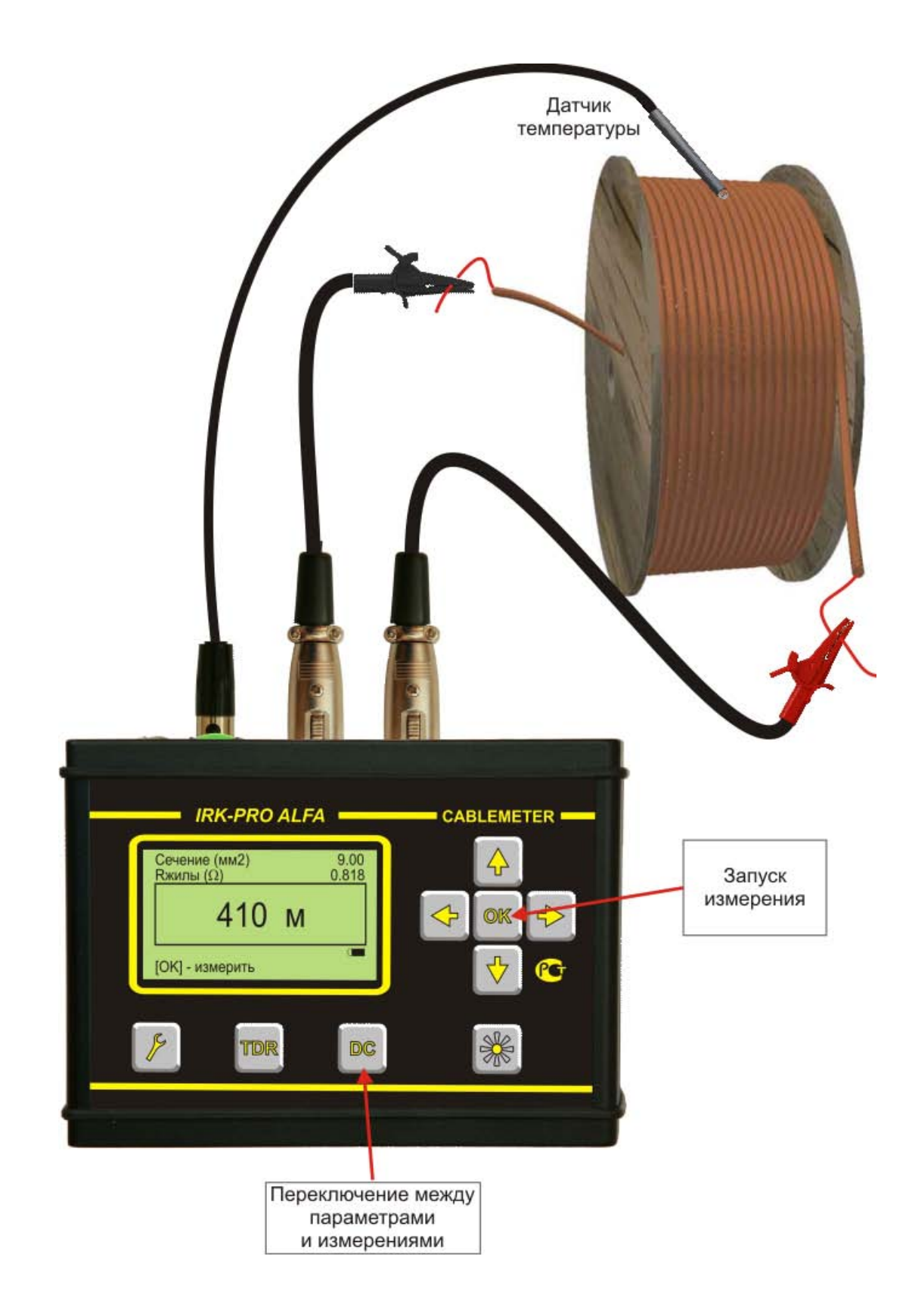

- Подключите кабель известной длины к прибору
- Нажмите кнопку И для входа в настройку общих параметров
- Выберите значение «Расчет по R/км»:

| — интерфейс   |        |
|---------------|--------|
| Язык          | рус    |
| Единица длины | М      |
| Расчет по     | ←R/км→ |
| Разрешение мΩ | 0.1    |
| Укорочение    | КУ     |
| — о приборе   |        |
| Зав.номер:    | 1009   |

- Нажмите кнопку 🖳 для ввода длины
- кабеля и температуры:
- Введите (измерьте) температуру
- Введите известную длину кабеля

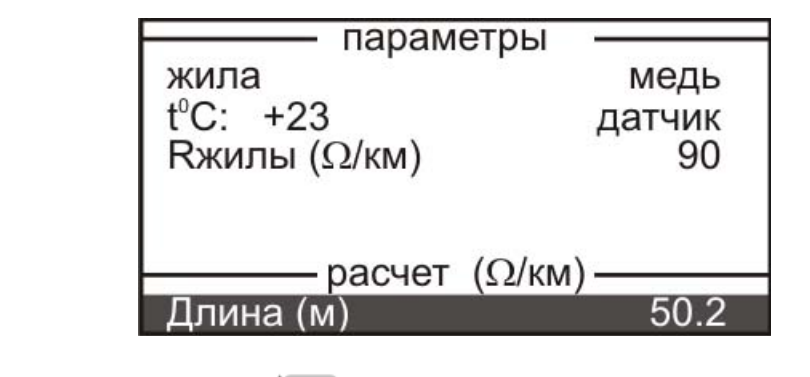

• Вновь нажмите кнопку С для перехода в режим измерений

Измерительный экран для определения погонного сопротивления кабеля выглядит так:

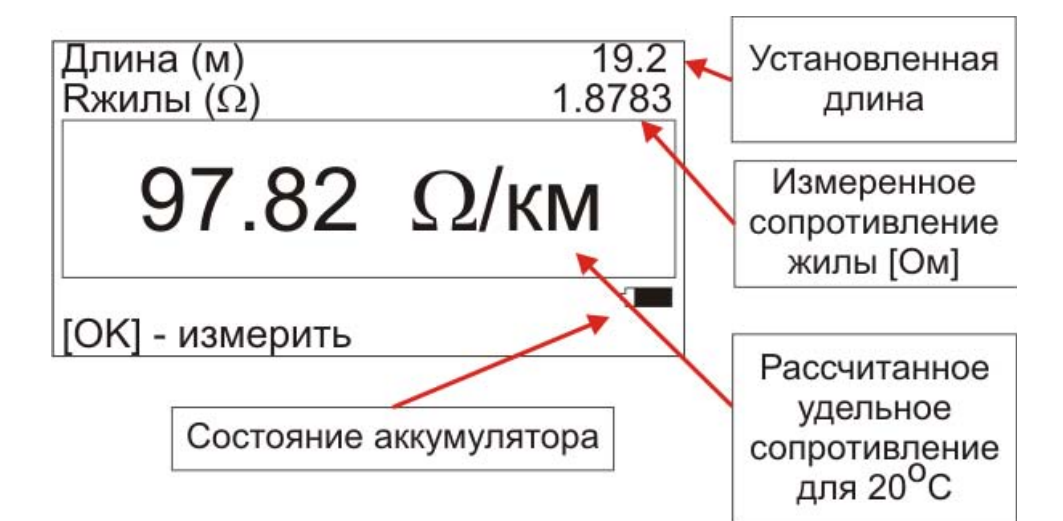

### ИЗМЕРЕНИЕ ПОГОННОГО СОПРОТИВЛЕНИЯ БРОНИ

#### Схема подключения

Измерение погонного сопротивления брони отличается схемой подключения и проводится для локального участка кабеля. Операция производится при стационарной или мобильной перемотке кабеля:

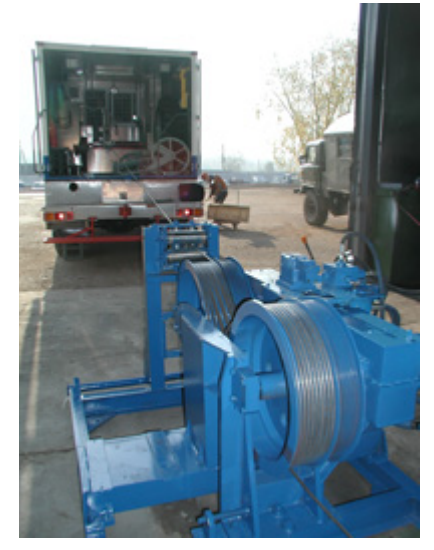

Чтобы провести измерения, необходимо подключить токовые провода к началу и концу брони кабеля на барабанах. По броне кабеля с одного барабана на другой потечет ток I. *Внимание!* Чтобы исключить протекание тока через землю, хотя бы один из барабанов должен быть изолирован от земли.

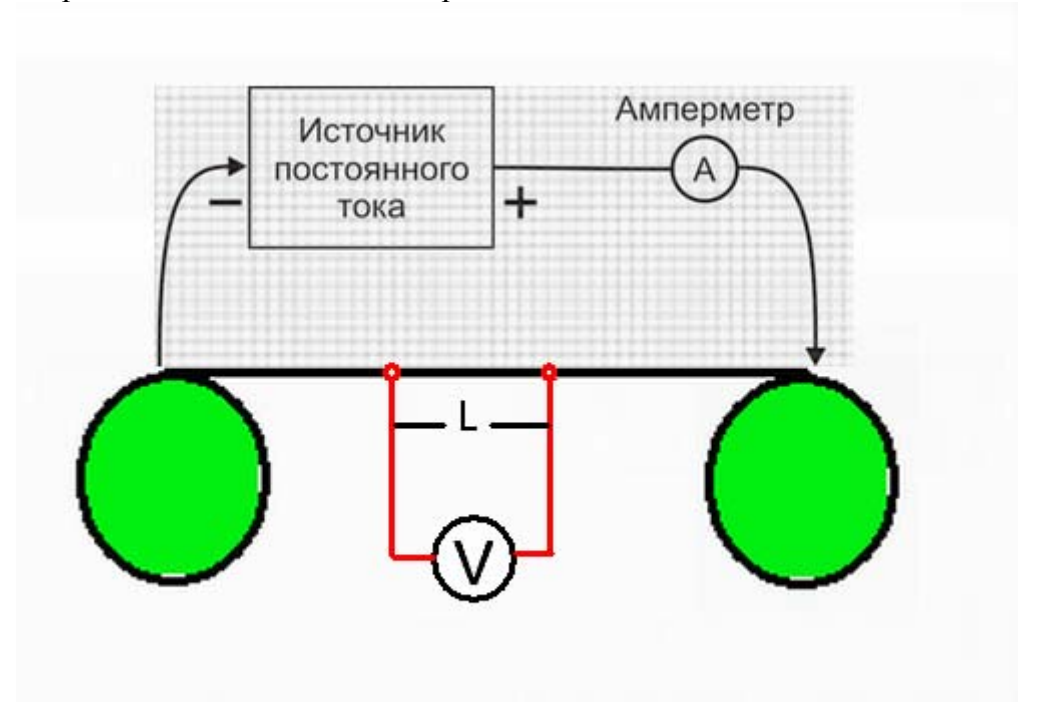

С локального участка брони между двумя барабанами снимается разность потенциалов V. Прибор измерит сопротивление R1b с локального участка длиной L:

$$R1b = \frac{V}{I}$$

#### Измерение погонного сопротивления брони геофизического кабеля

- Нажмите кнопку Для входа в настройку общих параметров
- Выберите значение «Расчет по R/км»:

| ——— интерфейс ——— |        |  |
|-------------------|--------|--|
| Язык              | рус    |  |
| Единица длины     | М      |  |
| Расчет по         | ←R/км→ |  |
| Разрешение мΩ     | 0.1    |  |
| Укорочение        | КУ     |  |
| о приборе         | -      |  |
| Зав.номер:        | 1009   |  |

- Нажмите кнопку СС для ввода длины
- кабеля и температуры:
- Введите (измерьте) температуру
- Введите L известную длину УЧАСТКА БРОНИ, с которой снимается разность потенциалов (оптимально 1 м):

| медь   |
|--------|
| датчик |
| 90     |
| ı) ——— |
| 50.2   |
|        |

• Вновь нажмите кнопку СС для перехода в режим измерений

Измерительный экран для определения погонного сопротивления кабеля выглядит так:

| Длина (м)<br>Кжилы (Ω)         | 19.2<br>1.8783 | Установленная<br>длина                                             |
|--------------------------------|----------------|--------------------------------------------------------------------|
| 97.82                          | Ω/κΜ           | Измеренное<br>сопротивление<br>жилы [Ом]                           |
| [OK] - измерить<br>Состояние а | аккумулятора   | Рассчитанное<br>удельное<br>сопротивление<br>для 20 <sup>0</sup> С |

#### Эталон

После стабилизации кабеля геометрические и электрические характеристики брони несколько меняются. Необходимо снять эталонное значение с неизношенного участка кабеля, которое принимают за 100%.

Схема подключения та же, что при измерении погонного сопротивления брони. Перед измерениями броня кабеля должна быть очищена от скважинного раствора.

#### Настройки:

Пункт «Расчет по»

Варианты ввода: Сечению (S) / R/км / AWG / ARM Выбираем ARM:

| — интерфейс   |        |
|---------------|--------|
| Язык          | рус    |
| Единица длины | М      |
| Расчет по     | ←R/км→ |
| Разрешение мΩ | 0.1    |
| Укорочение    | КУ     |
| о приборе     | -      |
| Зав.номер:    | 1009   |

#### Эталонный участок:

- Нажмите кнопку СС для ввода сечения брони и температуры:
- Введите (измерьте) температуру
- Введите Сечение эталонного участка 100%

| - параметры                             |                                  |
|-----------------------------------------|----------------------------------|
| жила                                    | $\leftarrow$ сталь $\rightarrow$ |
| tºC: +23<br>Диаметр (мм)<br>Сечение (%) | датчик<br>1.00<br><b>100</b>     |
| расчет S                                | 4 00507                          |
| STANDARD                                | 1, 23567                         |

*Примечание:* можно ввести любое сечение, если известен износ брони. Например, в качестве эталоны выбран участок с износом 10%. Тогда вводится Сечение 90.

Полученный STANDARD будет служить эталоном для данного кабеля. Для последующих измерений запишите и сохраните значение.

#### Контроль износа брони геофизического кабеля

#### Продолжение измерений:

После получения значения STANDARD можно провести контроль износа брони кабеля на любом выбранном участке.

- Введите температуру кабеля.
- Выберите (выделите) строку STANDARD:

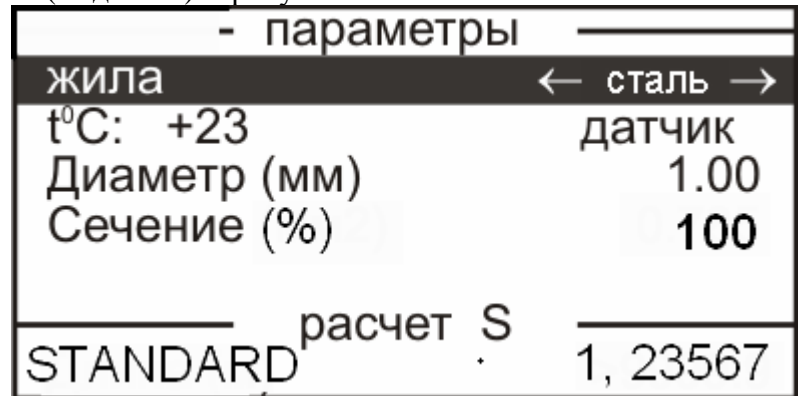

Выберите участок брони, который хотите проконтролировать. Подключите к нему измерительный потенциальный провод.

Внимание! Расстояние между контактами должно строго соответствовать расстоянию при снятии эталонного значения.

• Нажмите кнопку Для перехода в режим измерений. Прибор измерит сопротивление очастка брони и покажет результат как эффективное значение сечения брони в %:

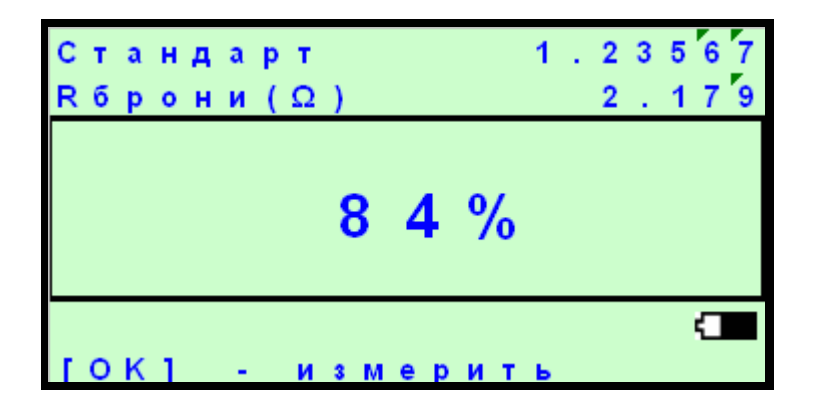

#### Новые измерения:

• Для проведения плановых измерений на кабеле спустя время, необходимо ввести значение STANDARD для данного кабеля и температуру кабеля:

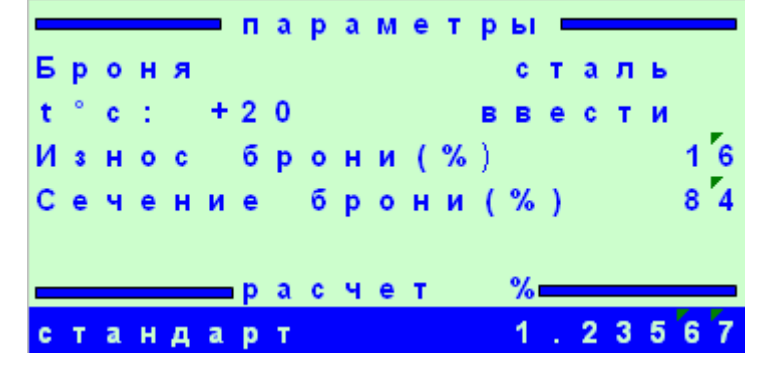

• Повторить процедуру контроля сечения брони кабеля